# **BOA Fuel Credit Card Reconciliation Process**

The designated Fleet card department manager is required to run monthly transaction report from Bank of America fleet card site: https://globalcard.bankofamerica.com. The fleet card manager should reconcile report to receipts, attach receipts and transaction report to Fleet Card Reconciliation form and forward completed reconciliation to Francoise Crespo, Transportation Office, Briarcliff Manor.

### Access BOA Fuel site (steps 1 to 3)

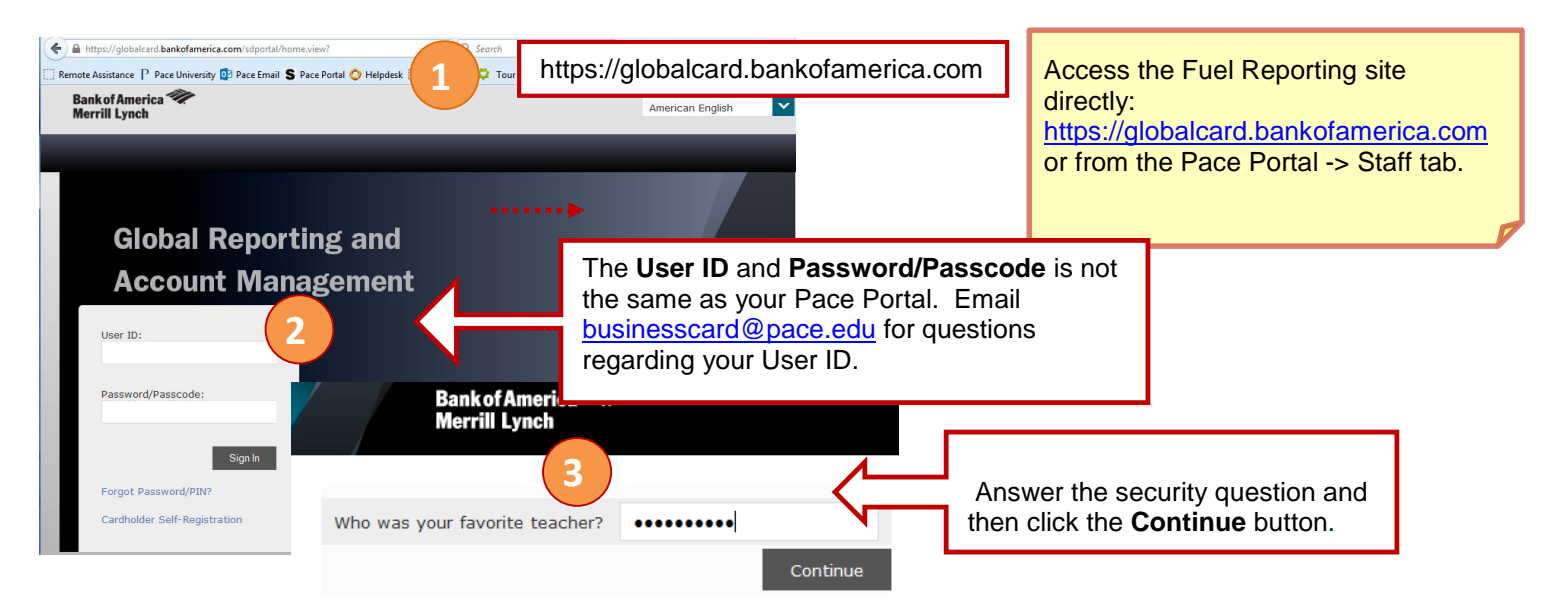

### Schedule and Run the Fuel Exception/Detail Report (steps 4 to 11)

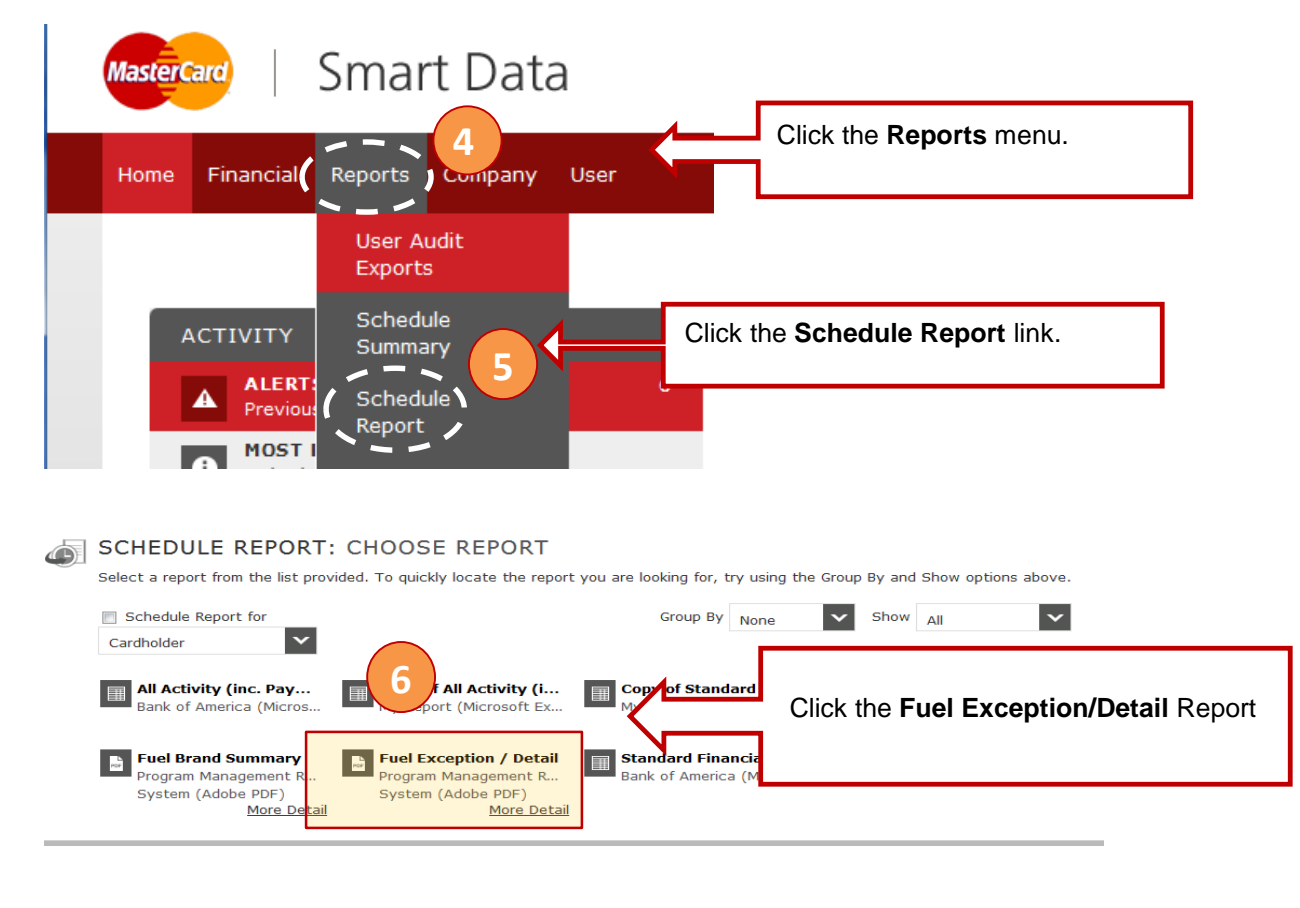

| SCHEDULE REE<br>Use the search form bel<br>Quick Links (*)<br>PACE 7 T - Compar<br>Account Group Account<br>Account Number<br>Account Status Al<br>Account Status Al<br>Reports To<br>Account City | Account Group Account Group CSEARCH RE |                    | <ol> <li>Click the Accor</li> <li>Enter your Acc</li> <li>Name, or click the<br/>to select the approx</li> <li>Click the group<br/>the Schedule Rep</li> </ol> | unt Group tab<br>ount Group<br>e Search button<br>opriate group.<br>o Name to open<br>ort: Options. |              |                   |  |
|----------------------------------------------------------------------------------------------------|----------------------------------------|--------------------|----------------------------------------------------------------------------------------------------|----------------------------------------------------------------------------------------------------|--------------|-------------------|--|
|                                                                                                    | Name                                   | Number of Accounts | Created                                                                                                    | Created By                                                                                          | Last Updated | Last Updated By   |  |
|                                                                                                    | Athletics                              | 2                  | 03/09/2016                                                                                                    | nbk3no25425                                                                                         | 03/22/2016   | pstallings-pace   |  |
|                                                                                                    | B & G                                  | 19                 | 03/09/2016                                                                                                    | nbk3no25425                                                                                         | 03/28/2016   | pstallings-pace   |  |
|                                                                                                    | ITS                                    | 4                  | 03/09/2016                                                                                                    | nbk3no25425                                                                                         | 03/22/2016   | pstallings-pace   |  |
|                                                                                                    | Mail Services                          | 4                  | 03/09/2016                                                                                                    | nbk3no25425                                                                                         | 03/16/2016   | pstallings-pace   |  |
|                                                                                                    | Security                               | 14                 | 03/09/2016                                                                                                    | nbk3no25425                                                                                         | 03/28/2016   | aseifert          |  |
|                                                                                                    | Transportation                         | 44                 | 03/09/2016                                                                                                    | nbk3no25425                                                                                         | 03/28/2016   | aseifert          |  |
|                                                                                                    |                                        |                    |                                                                                                    |                                                                                                    | Pa           | ge 1 of 1 Page Go |  |

#### SCHEDULE REPORT: OPTIONS

Specify the schedule report options below, then click Next or Save to continue.

| Report Format                                                                     |                                                                                                    |                                                                                                    |
|-----------------------------------------------------------------------------------|----------------------------------------------------------------------------------------------------|----------------------------------------------------------------------------------------------------|
|                                                                                   | Adobe PDF                                                                                                   | Schedule Report Options                                                                                                    |
| Number Format                                                                     | xx,xxx.xx 🗠 (10                                                                                             |                                                                                                    |
| Date Format                                                                       | MM/DD/YYYY                                                                                                  | Use the default parameter values                                                                                                    |
| Account Status                                                                    | All<br>Account Closed<br>Active<br>Inactive<br>Issuer Initiated<br>Lost/Stolen<br>Purged<br>Retired(Decesed | <ul> <li>Notify Me At will send an email to you onc<br/>the report runs</li> <li>To run the report without creating a schedu<br/>click the Save button.</li> </ul> |
| Description                                                                       |                                                                                                    | To have the report run automatically on a monthly basis click the <b>Next</b> button.                                                                              |
| Notify Me At                                                                      | STHOMPSON@PACE.EDU                                                                                          |                                                                                                    |
|                                                                                   | Enter up to five e-mail addresses separated by commas                                                       |                                                                                                    |
|                                                                                   |                                                                                                    |                                                                                                    |
| Date 03/15/2016                                                                   | To Date 04/12/2015 Schedule Offset                                                                          | (in days)                                                                                                    |
| 04/14/2016                                                                        | Days to Run 1 Schedule Offset                                                                               | o v (in days) Schedule Report: Frequency                                                                                                    |
| Date 04/14/2016                                                                   | Days to Run 1 Schedule Offset                                                                               | Select the Monthly option. Adjust the                                                                                                    |
| Date 04/14/2016<br>y<br>Day Sunday<br>/ Sunday                                    | Days to Run 1 Schedule Offset                                                                               | <ul> <li>Schedule Report: Frequency</li> <li>Select the Monthly option. Adjust the number of Months to Run.</li> </ul>                                             |
| Date 04/14/2016<br>y<br>Day Sunday<br>/ Sunday                                    | Days to Run 1 Schedule Offset Weeks to Run 1 (in days)                                                      | <ul> <li>Schedule Report: Frequency</li> <li>Select the Monthly option. Adjust the number of Months to Run.</li> <li>Click the Save button.</li> </ul>             |
| Date 04/14/2016<br>y<br>Day Sunday<br>y Sunday                                    | Days to Run 1 Schedule Offset Ueeks to Run 1 (in days)                                                      | Schedule Report: Frequency<br>Select the Monthly option. Adjust the<br>number of Months to Run.<br>Click the Save button.                                          |
| Date 04/14/2016<br>Ny Sunday Sunday<br>Y Sunday<br>Ny Day 1 V                     | Days to Run 1 Schedule Offset<br>Weeks to Run 1 (in days)<br>Months to Run 12                               | Schedule Report: Frequency<br>Select the Monthly option. Adjust the<br>number of Months to Run.<br>Click the Save button.                                          |
| Date 04/14/2016<br>kty<br>Day Sunday<br>ay Sunday<br>thy<br>Day 1<br>End of Month | Days to Run     1     Schedule Offset       Weeks to Run     1     (in days)                                | Schedule Report: Frequency<br>Select the Monthly option. Adjust the<br>number of Months to Run.<br>Click the Save button.                                          |

## View Completed Reports (steps 12 to 14)

| Home Financial | Reports             | Company           | User                                                                          |                                                    |                               |                                  |                    |  |  |  |
|----------------|---------------------|-------------------|-------------------------------------------------------------------------------|----------------------------------------------------|-------------------------------|----------------------------------|--------------------|--|--|--|
|                | User Aud<br>Exports | dit               |                                                                               |                                                    |                               |                                  |                    |  |  |  |
| <b>A</b>       | Schedule<br>Summary | e<br>V            |                                                                               | 11. From the <b>Rep</b><br><b>Reports</b> option.  | orts menu, o                  | click the <b>Completed</b>       |                    |  |  |  |
| PROGRES        | Schedule<br>Report  | e                 |                                                                               | 12. Click the report name for the date in question |                               |                                  |                    |  |  |  |
|                | Create R            | Report            |                                                                               | TS. Click the DOW                                  |                               | n to access the Rep              |                    |  |  |  |
| No report      | Maintain<br>Reports | Му                |                                                                               |                                                    |                               |                                  | P                  |  |  |  |
|                | Complete<br>Reports | ed R<br>Re<br>the | EPORT REQUESTS<br>ports are stored on the syste<br>e system for your records. | m for up to 30 days. If you wish                   | DRTS<br>h to retain copies fo | r longer than 30 days, please do | wnload a copy from |  |  |  |
|                |                     | Ŵ                 | 13                                                                            |                                                    |                               | Page 1 of 1                      | Page Go            |  |  |  |
|                |                     |                   | Name                                                                          | <u>File Size</u>                                   | <u>Status</u>                 | Completed                        |                    |  |  |  |
|                |                     |                   | Fuel Exception / Detail                                                       | 151.8 KB                                           | Success                       | 04/14/2016 09:28:11 EST          |                    |  |  |  |
|                |                     |                   | Fuel Exception / Detail                                                       | 151.8 KB                                           | Success                       | 04/14/2016 09:28:08 EST          |                    |  |  |  |
|                |                     | Ŵ                 |                                                                               |                                                    |                               | Page 1 of 1                      | Page Go            |  |  |  |

### REPORT REQUESTS: COMPLETED REPORTS

|                                                                                              | Name<br>Completed<br>Scheduled<br>File Size<br>Status<br>Description<br>Created By | Fuel Except<br>04/14/2016<br>04/14/2016<br>151.8 KB<br>Complete<br>System | ion / Det<br>09:28:1<br>09:27:4 | tail<br>1 EST<br>5 EST | (                 | 14               |                         |                           |                                  |                         |                  |                                 |                          |                            |        |
|----------------------------------------------------------------------------------------------|------------------------------------------------------------------------------------|---------------------------------------------------------------------------|---------------------------------|------------------------|-------------------|------------------|-------------------------|---------------------------|----------------------------------|-------------------------|------------------|---------------------------------|--------------------------|----------------------------|--------|
|                                                                                              | Fuel Exception / Detail           Download         Delete                          |                                                                           |                                 |                        |                   |                  |                         |                           |                                  |                         |                  | Run Date: 04/1<br>Report ID: si | 14/2016<br>d10058        |                            |        |
| <sup>o</sup> osting Date: 03/15/2016 - 04/13/2016<br>Global Reporting and Account Management |                                                                                    |                                                                           |                                 |                        |                   |                  |                         |                           |                                  |                         |                  |                                 |                          |                            |        |
|                                                                                              | Transportation                                                                     |                                                                           |                                 |                        |                   |                  |                         |                           |                                  |                         |                  |                                 |                          |                            |        |
|                                                                                              |                                                                                    |                                                                           |                                 |                        | Card              | (V) Vehicle ID / |                         |                           |                                  | Fuel                    | Price/ Fuel      | Total Fuel                      | Odometer Non-Fuel        | Total                      |        |
|                                                                                              |                                                                                    |                                                                           | Date<br>04/11/2016              | Time<br>13:11          | Number<br>XX-7937 | (D) Driver ID    | Fuel Brand<br>Mobil Oil | 201 SAWMILL RIVER RD      | Fuel Product<br>Unleaded Regular | Quantity<br>1.92 GALLON | Quantity<br>2.60 | Costs<br>5.00                   | Amount Product<br>150465 | Transaction Exce<br>5.00 C | ptions |
|                                                                                              |                                                                                    |                                                                           |                                 |                        |                   |                  |                         | MILLWOOD NY<br>10546-0000 | (86 or 87 octane)                |                         |                  |                                 |                          |                            |        |

Exceptions: C = Card Activated Terminal H = High Octane, N = Non-fuel purchase, W = Weekend purchase, M = Multiple fill ups per day,

#### **Reconciling For the Business Cards:**

- Receipts must be submitted to the designated Fleet Card Department Managers weekly.
- The designated Fleet Card Department Manager will be responsible to reconcile and review monthly card transactions.